## **MARUZEN-YUSHODO**

# 金沢星稜大学·金沢星稜大学女子短期大学部 教科書販売のご案内

2025年前期の教科書を下記日程にて販売します。 スマートフォン/PC/タブレットから購入手続きをお願いいたします。

・期日内にお申込みください。支払いは事前決済になりますのでご注意ください。 (クレジット決済・コンビニでの支払が可能です)

・教科書受渡は、配送(宅配便)/会場受取(学校)からお選びください。

・電子教科書をご購入された方は、3頁目の「利用方法」の資料をご参照ください。

教科書購入サイトURL: https://smarts.maruzen.co.jp/myapp/#/TOS20100/16037/Zm8ediuRtJucPs1r

|                       | 日程                                                                                     | 備考                                                                                       |  |
|-----------------------|----------------------------------------------------------------------------------------|------------------------------------------------------------------------------------------|--|
| Webサイト公開期間            | ・4/1(火)~ 4/8(火)<br>・4/15(火)~ 4/17(木)                                                   | *この期間内に購入してください                                                                          |  |
| コンビニお支払い期限            | 購入手続き2日後まで                                                                             | * クレジットカード決済もご選択可能です<br>* 2日間を過ぎますと再度、購入手続きが必要です                                         |  |
| 会場受け取り期間              | ・4/8(火)~ 4/11(金)<br>・4/15(火)~ 4/21(月)                                                  | * 受渡準備が完了次第メールでお知らせしますので<br>会場にお越しください<br>* <b>時間10:00~14:30</b> (土日は休業)4/21は<br>13:00まで |  |
| 会場                    | 本館3階 学生ホール内<br>ミーティング゙ルーム                                                              | * 購入完了メールに記載の予約番号を提示して<br>ください                                                           |  |
| 発送予定                  | ・4/7(月)~ 4/11(金)<br>・4/15(火)~ 4/21(月)                                                  | * 発送の際、メールにてご案内いたします                                                                     |  |
| 電子教科書の<br>ご利用について     | ※ <電子教科書ご購入者対象>購入完了メールとは別に、ご入金が確認できてから2~5日程度で<br>電子教科書利用に必要な組織コード/ID/PWを再度メールにてご連絡します。 |                                                                                          |  |
| スマートフォン/PC/タブレットでログイン |                                                                                        |                                                                                          |  |

- 右上の2次元コードまたはURLからonSMaRTへログイン後、購入してください
- ログインに必要な項目は、①メールアドレス ②ご自身で設定したパスワード です
- ※@qq.comドメインのメールアドレスは、弊社からのメールが届かない可能性が高いのでご使用をお控えください
- サイトに未登録の場合は、利用者登録から手続きをお願いいたします

| クレジット決済  |                                                                                              | 一括払い<br>ご家族の方の決済可能 |  |
|----------|----------------------------------------------------------------------------------------------|--------------------|--|
| コンビニ支払い  |                                                                                              | 自宅の近所や通学途中で楽々      |  |
| 会場でお受け取り | <ul> <li>◆ 入金確認後、受渡準備が完了次第メールでお知らせいたします</li> <li>◆ お受け取りの際は、購入した教科書で間違いないかご確認ください</li> </ul> |                    |  |
| 宅配で到着    | ◆ お届け先は、ご自宅などご希望の住所をonSMaRTで登録していただきます ▲ 配送状況の確認は、発送後に居く出荷メール記載の問い合わせ番号で字配合社まで               |                    |  |

◆ 配送状況の確認は、発送後に届く出荷メール記載の問い合わせ番号で宅配会社まで

□ 注文間違いなど個人的な理由によるキャンセル・返品・交換はできません。ご確認のうえお申込みください。

□ なお乱丁や落丁は交換対応いたします。但し、購入後に書き込みをしてしまったり、汚してしまったものは対象外です。

#### 教科書購入サイト

\* iPhoneは標準カメラで読み込めます \*LINEアプリでの読み込みは 文字化けします

**J**onSMaRT

# I on SMaRT

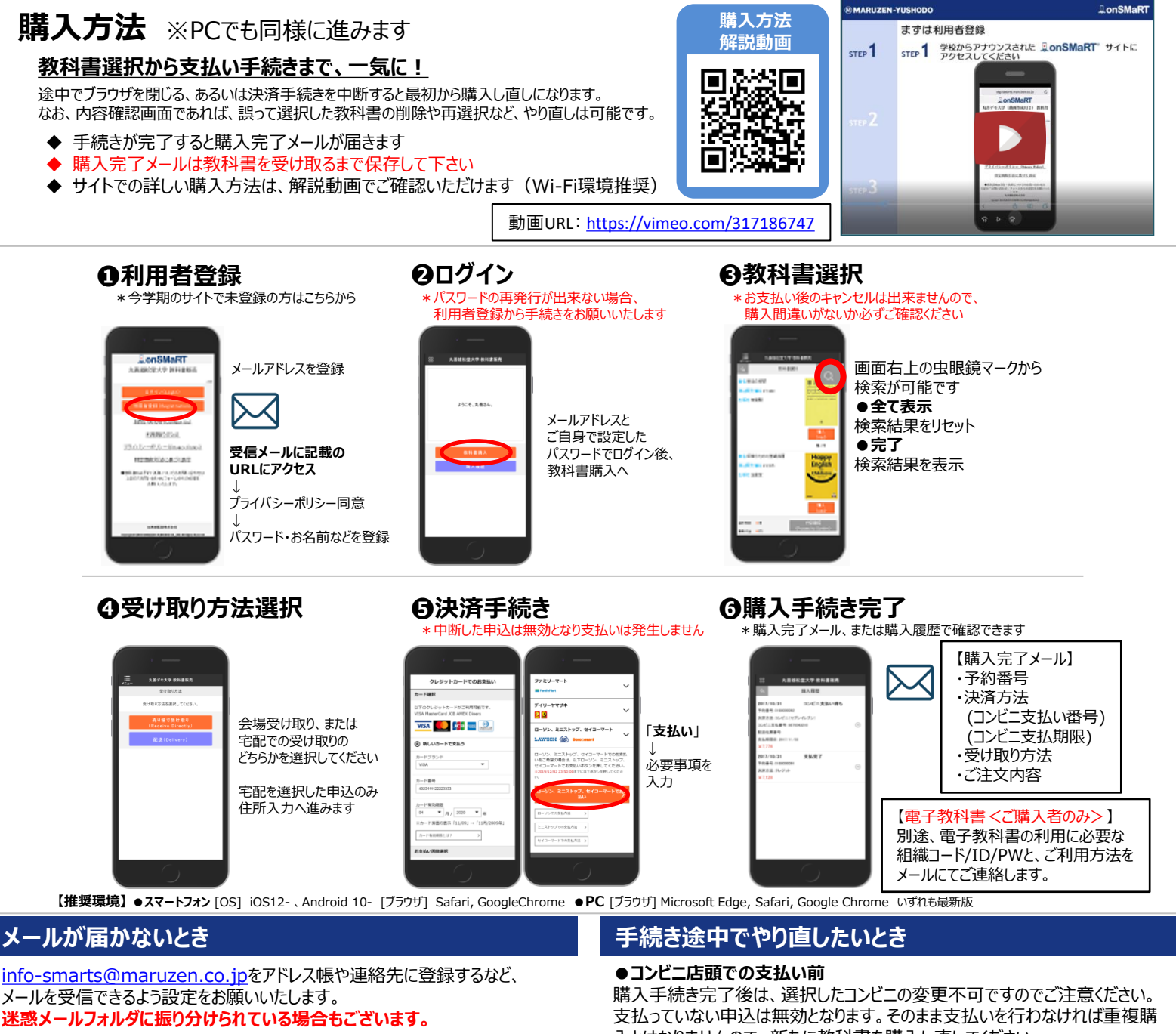

それでも不明な場合は、設定方法について利用者登録画面のリンクから 各キャリアのHPをご参照ください。

### 支払完了になっていない申込分は受け取れません

購入手続きを最後までしていただいて、支払完了が確認出来た申込分のみお 受け取りいただけます。コンビニ支払いの場合は、実際にコンビニで現金による支 払いを済ませないと支払完了となりません。

購入履歴画面で、購入手続きが支払完了になっているかご確認いただけます。 特にコンビニ支払いは支払い期限がありますのでご注意ください。

入とはなりませんので、新たに教科書を購入し直してください。

●クレジット決済

手続きを中断した場合、やり直しは出来ませんが引き落としも発生しません。 購入手続きが完了した申込分のみ引き落とされます。

### 購入間違いにご注意ください

ご購入の際は、学科・学年を必ずご確認ください。 同じセットを複数選択することはできません。間違って複数購入することはないの でご安心ください。購入内容は、確認画面で必ず確認してください。

#### お支払い後のキャンセル・返品は出来ませんので、ご注意ください。

# M MARUZEN-YUSHODO

丸善雄松堂株式会社 金沢営業部

#### 【教科書販売のお問い合わせ】 onSMaRT担当デスク 営業時間:9:00~17:30(土日祝日を除く)

Web:問い合わせフォーム

E-mail : smarts@maruzen.co.jp ※学校名、氏名の明記をお願いしたします。

#### サイトTOPページから **⊒onSMaRT** 丸善雄松堂大学

<u>お問い合わせ(Contact Us)</u>

利用規約(TOS)

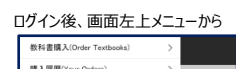

購入原際(Your Orders) お知らせ(Notice) 利用表情報の変更(Change Liter Info よくある質問/FAQ お問い合わせ(Contact Us) ログアウト(Los

# **MARUZEN-YUSHODO**

# **I**onSMaRT

# 電子教科書Maruzen eText Serviceのご利用方法

### 電子教科書の利用に必要な情報 ①組織コード ②ログインID ③パスワード

※ログインID、パスワードは忘れずに保管して下さい! 忘れた場合、変更や再設定はできません。また、しばらく利用がな い場合や、セキュリティの観点から定期的にログインを求められま すので、ID/PW情報はスマホでスクリーンショットを残すなどの 対応をお勧めします。

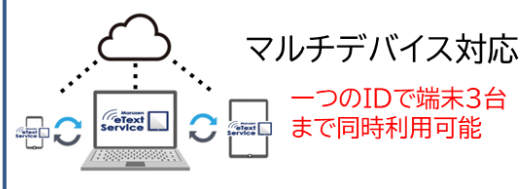

アプリ版とWebで見るブラウザ版がご利用可能 (アプリはWindows、Mac、iOS、Androidに対応) マーカーやメモは端末間で同期されます

※忘れた場合は丸善雄松堂までお 問い合わせください。

### 電子教科書のご利用方法

eText

Service

電子教科書の閲覧には専用ビューア「EDX UniText」(ユニテキスト)を使用します アプリ版⇒アプリのインストール ブラウザ版⇒組織コードを入力しアクセス

まずは専用サイトヘアクセス https://www.d-text-service.jp/product/ 短縮URLはこちら https://bit.ly/3t5ab8e

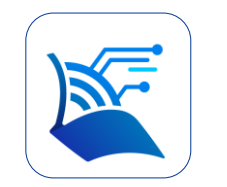

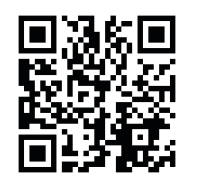

UniText

検索

専用サイトには説明動画、アプリのインストールマニュアル、操作 マニュアル、よくあるご質問、動作環境(推奨環境)などの情報を 随時更新しております。

### 専用サイト

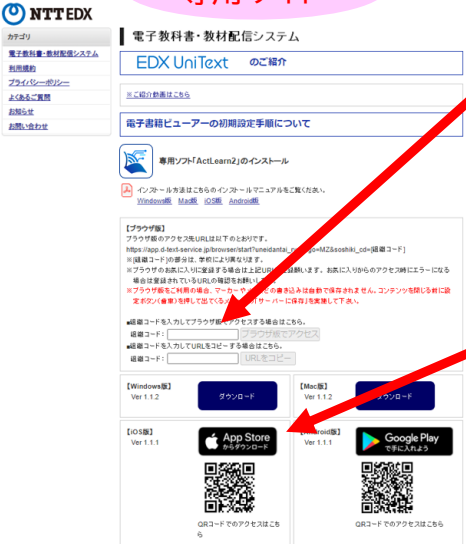

### <ブラウザ版>

ブラウザ版はここに組織コードを入力。 教科書のDLやアプリのようなアップデー トが不要ですぐに教科書が読めます。 (ブラウザ版のご利用にはインターネット 環境が必要です)

### <アプリ版>

利用したい端末に合わせてユニテキス トのアプリをインストールしてください。 オフライン利用が可能です。 Windows、Mac、iOS(iPad、 iPhone)、Androidで利用可能。

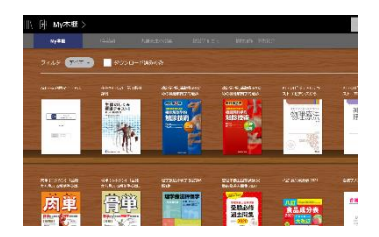

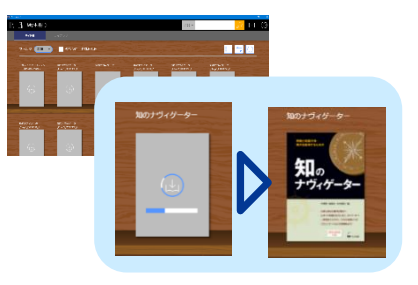

ログインし、利用規約に同意すると本棚が開きます(アプリ版は教科書のダウンロードが必要)

大文字/小文字に注意 ID/PWの変更や再設定はで きませんので忘れずに保管 して下さい

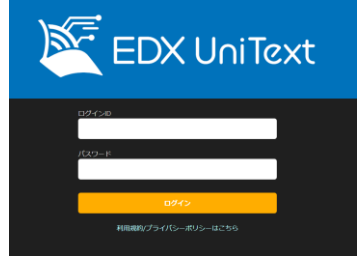

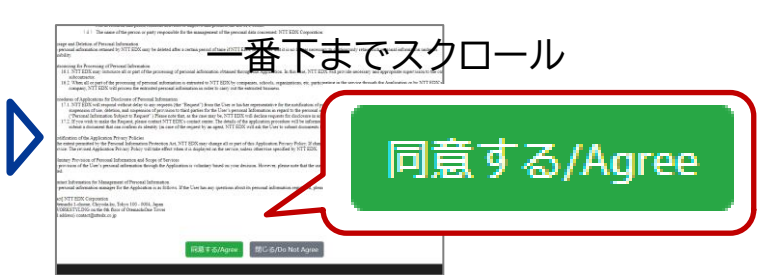

### 電子教科書の機能のご紹介

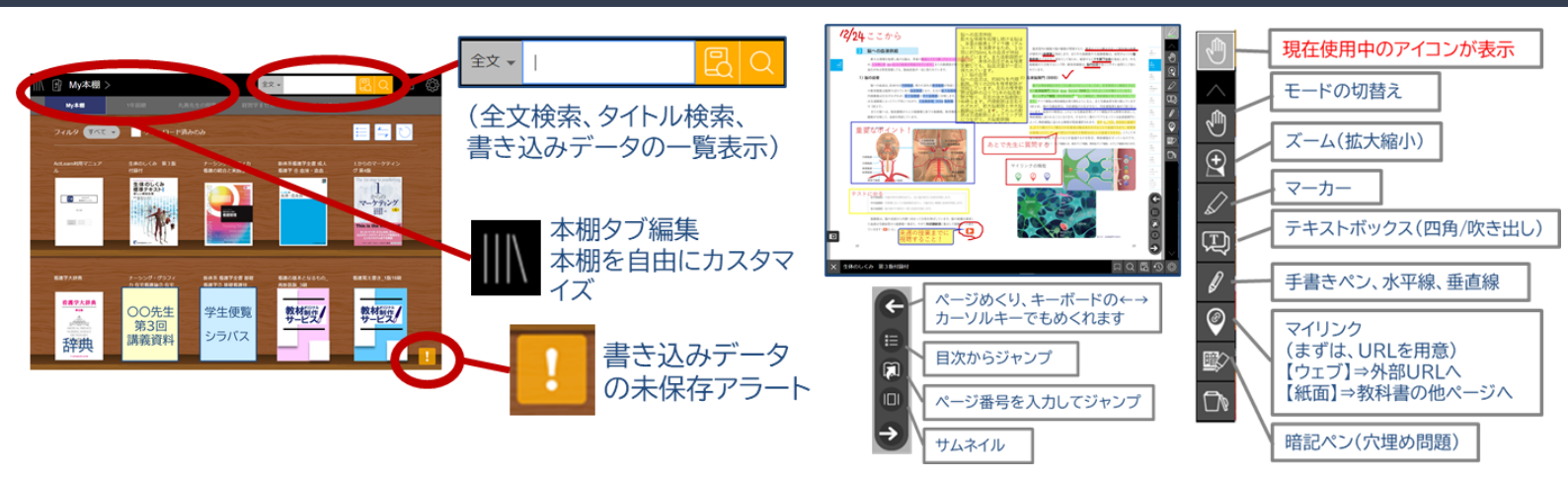

### 書き込みデータの保存方法と注意点

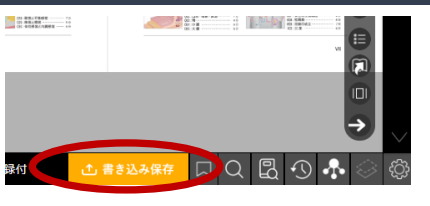

書き込みデータ(マーカーやメモ)の保存方法(オンライン状態) アプリ版 ⇒ 教科書を閉じるときに自動保存 ブラウザ版 ⇒ 「書き込み保存」のボタンを押して保存

!

本棚右下にオレンジの「!」マークが出ているときは、書き込みデータが未保存 状態です。オンライン状態で「!」マークを押して保存を完了してください。

### 電子教科書を追加購入した場合

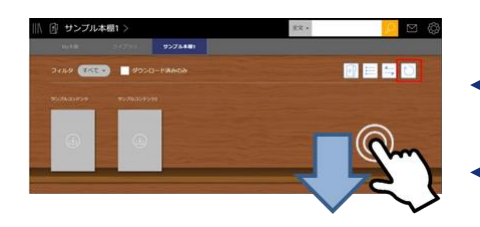

追加で購入した教科書は、順次本棚に追加されますが、表示されない 場合は本棚更新をしてください。

← Windows/Mac 本棚右上の矢印円マークをクリック

🗕 iOS/Android 本棚を指で下にスワイプ

### Windows版のインストールについて

Mac、iOS、Androidは専用サイト(表面)のインストールマニュアルをご参考ください

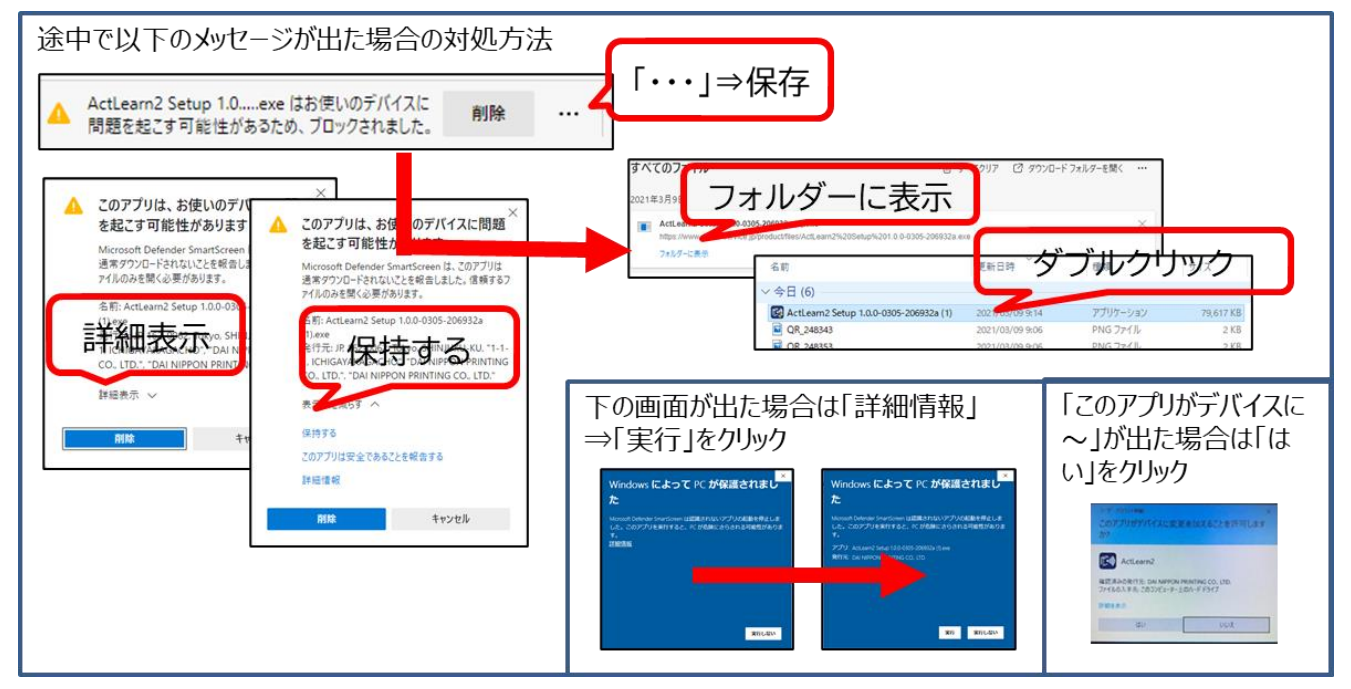

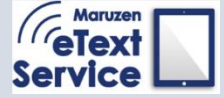

【お問い合わせ】 丸善雄松堂株式会社 電子教科書担当 メール:etext@maruzen.co.jp 平日9:00~17:30(土・日・祝日、年末年始を除<)